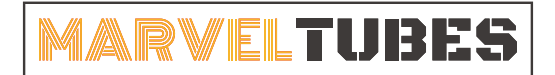

IPS彩屏桌面时钟

## 上传自定义数字表盘

2022.3.31

## 一、检查数字表盘图片格式

在上传自定义表盘前,请仔细检查图片的格式,确保图片格式符合以下要求:

1. 图片格式为JPG/PNG/BMP 24位;

2. 图片的分辨率为135x240像素

3. 图片按照0-9的数字命名

4. 存放表盘的文件夹内没有0-9数字图片以外的文件或者子文件夹。

## 二、上传表盘

打开MTS时钟管理软件后,在"时钟数字风格设置"栏下有六组数字预览图。第一组为时钟默认主题,不可替换。其余五组均可替换。按照以下步骤操作即可上传自己制作的表盘数字。

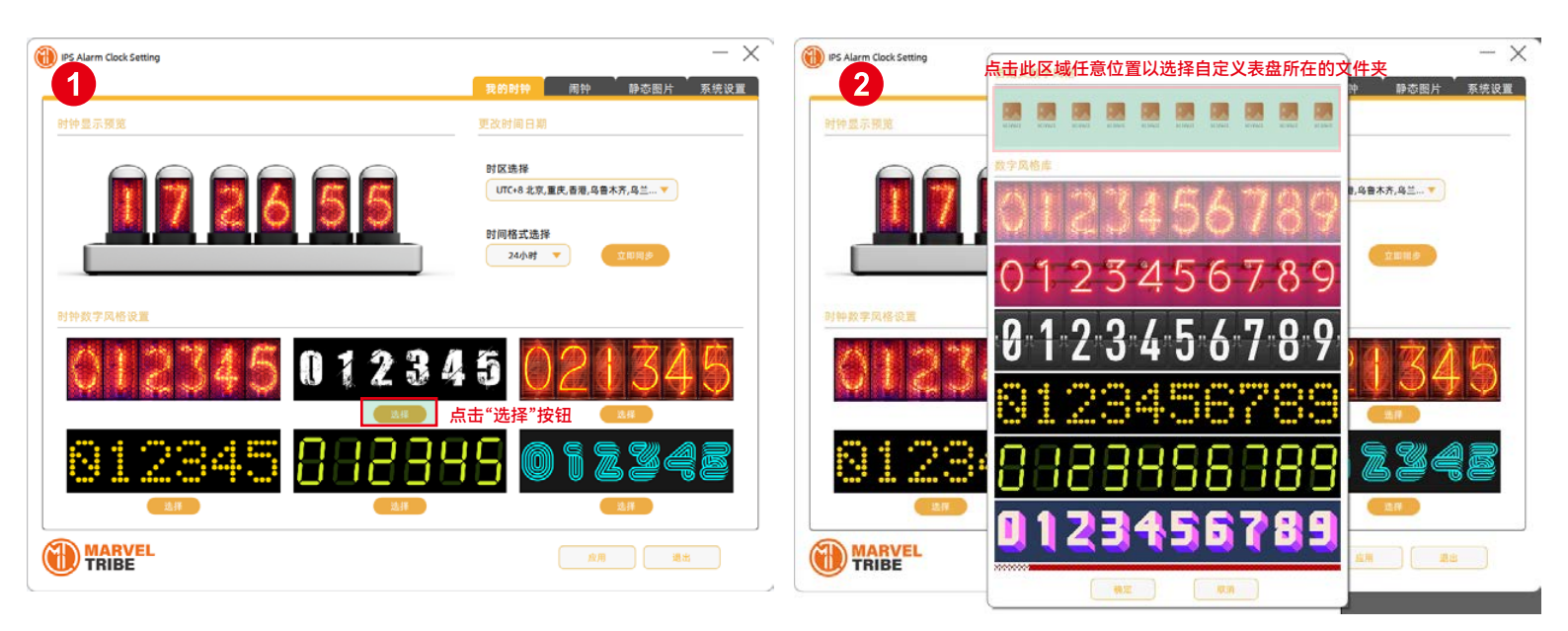

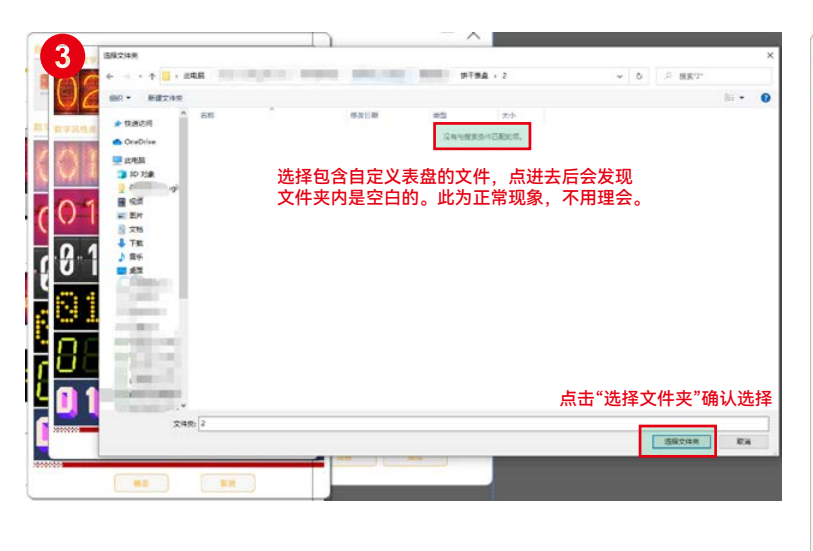

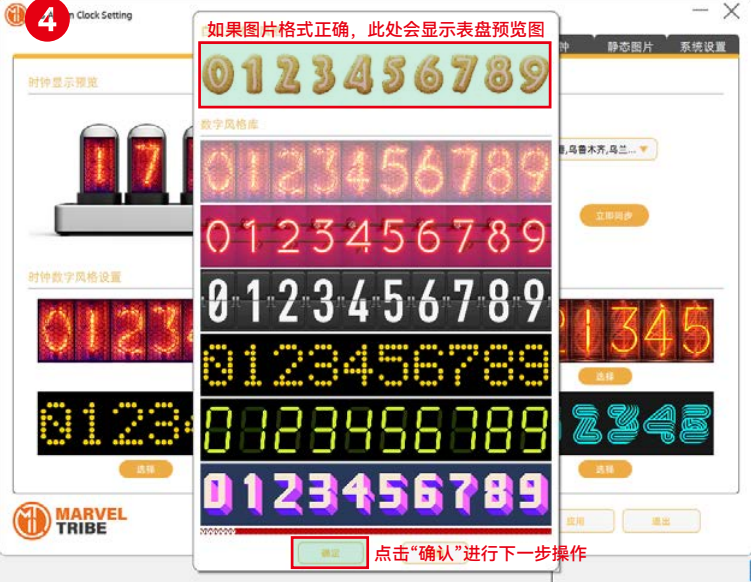

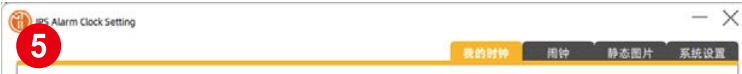

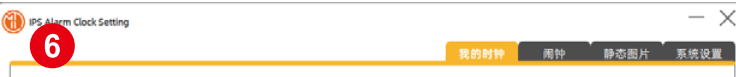

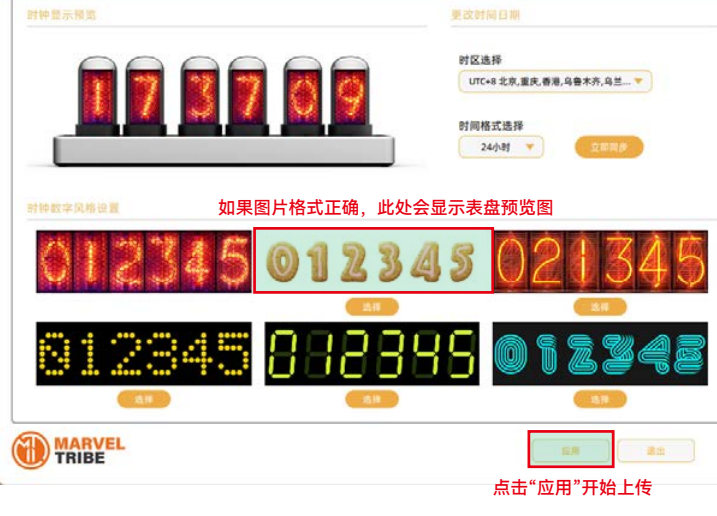

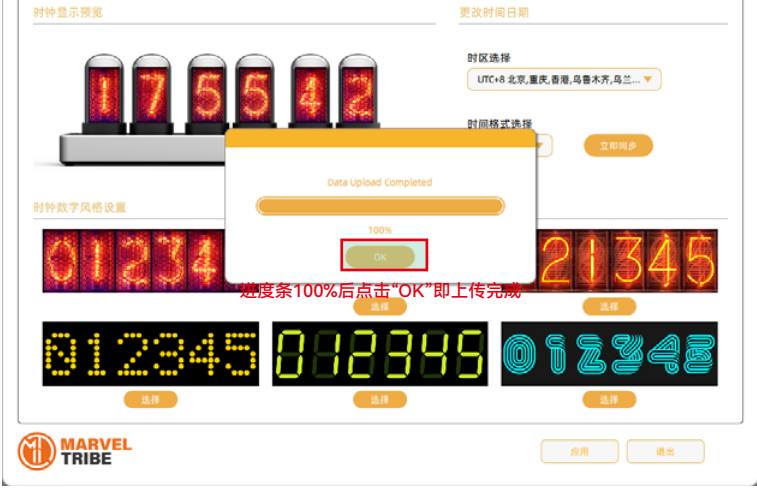

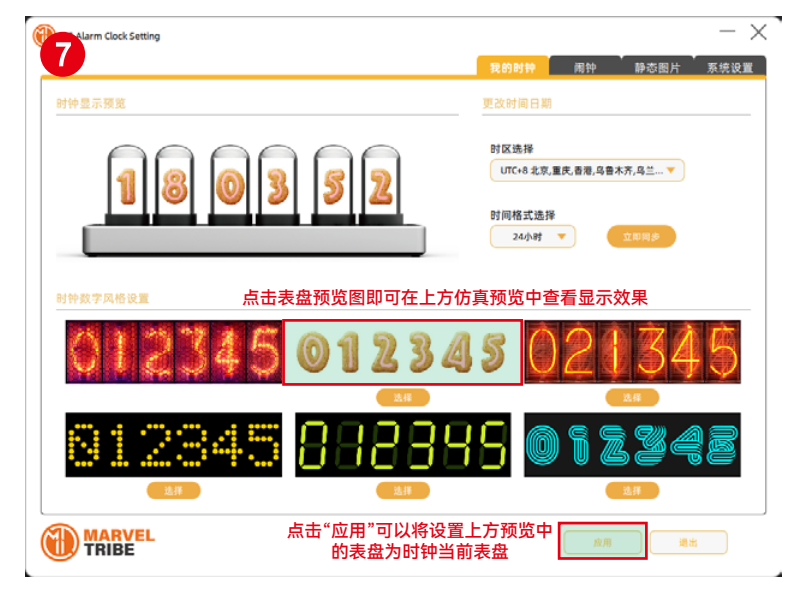

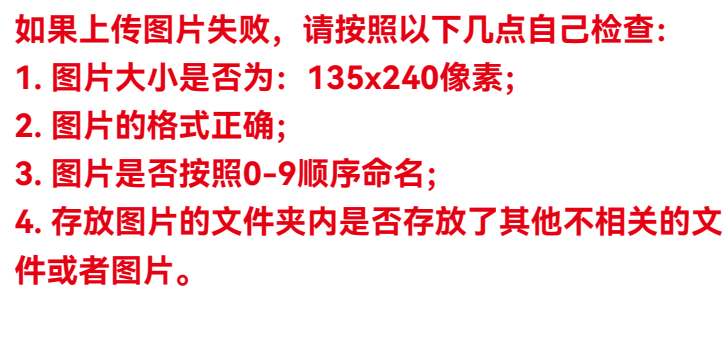

如果以上几点都确认过没问题后仍然无法上传,请 及时联系客服协助处理解决。

如果在使用过程中遇到其他问题,可以通过以下方式获取帮助!

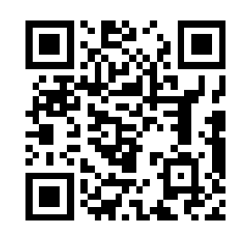

扫码获取快速帮助

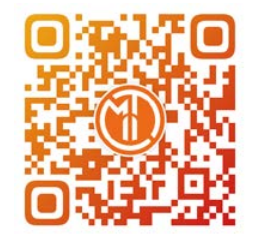

扫码关注官方抖音账号 查看更多产品相关视频